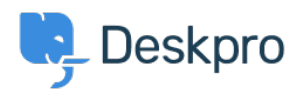

<u>Wissensdatenbank</u> > <u>Using Deskpro</u> > <u>How do I install the chat widget in Joomla?</u>

## How do I install the chat widget in Joomla?

Lauren Cumming - 2023-08-16 - Kommentare (0) - Using Deskpro

1. Login to your Joomla account as an administrator.

2. Select "Extensions" > "Templates" > "Styles" from the dropdown menu at the top of the page.

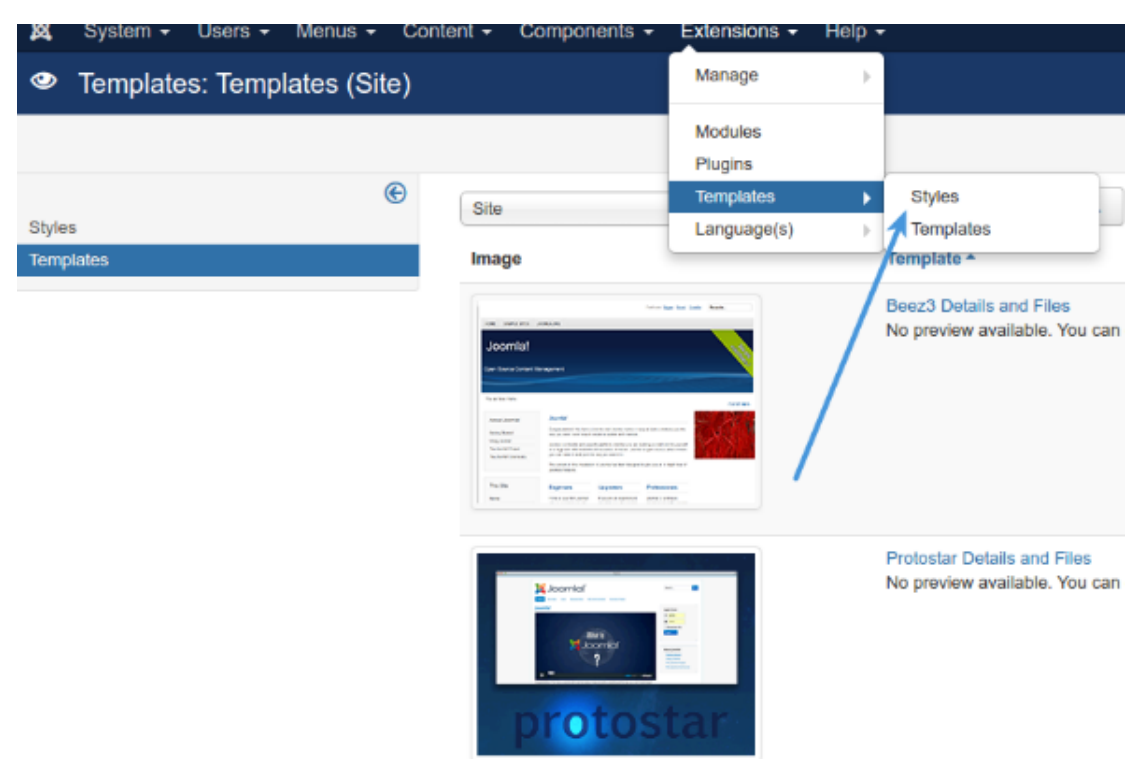

3. Select your needed template e.g pick "Default for all pages" template, and click on its template name.

| rs 🔻 | Menus - Conte      | ent - Component | ts - Extensio | ons + Help +          | DeskPRO              | Joomla 🗗 💄 🗕 |
|------|--------------------|-----------------|---------------|-----------------------|----------------------|--------------|
| tyle | s (Site)           |                 |               |                       | - 🌠                  | Joomla!"     |
| Ø    | Duplicate X Delete | c               |               |                       | €                    | Help Options |
| s    | te                 | • Search        | h             | ٩                     | Search Tools - Clear | r            |
|      |                    |                 |               | ~                     | Template ascending   | • 20 •       |
|      | Style              |                 | Default       | Pages                 | Template +           | ID           |
|      | 🚿 Beez3 - Default  | ł               | \$            | Not assigned          | Beez3                | 4            |
|      | 🚿 protostar - Defa | ult             | *             | Default for all pages | Protostar            | 7            |
|      |                    |                 |               |                       |                      |              |

4. Copy the chat widget code from Deskpro under Admin > Chat > Site Widget & Chat.

| Add widget & chat to your site<br>Get instructions and help on how to add the widget to your website |  |  |  |  |  |  |
|----------------------------------------------------------------------------------------------------|--|--|--|--|--|--|
| Embed code DESKPRO_WIDGET_LOADER::BEGIN <script type="text/javascript"></script>                     |  |  |  |  |  |  |

5. From your template select "**index.php**" from the file tree and find closing </head> tag. Paste the chat widget code here.

| Templates: Customise                      |                                                                                      |                     |
|-------------------------------------------|--------------------------------------------------------------------------------------|---------------------|
| Save Save & Close                         | Copy Template Copy Template Preview                                                  | Folders             |
| Editor Create Overrides Template Descript | ion                                                                                  |                     |
| Editing file "/index.php" in template     | e "protostar".                                                                       |                     |
| CSS                                       | Press F10 to toggle Full Screen ed                                                   | liting.             |
| html                                      | 128 <meta name<="" th=""/> <th>"view</th>                                            | "view               |
| images                                    | 129 <jdoc:incl<br>130 &lt;![if lt&lt;/td&gt;<td>ude ty<br/>IE 9]</td></jdoc:incl<br> | ude ty<br>IE 9]     |
| 🖿 img                                     | 132 - chody close="c                                                                 | ite -7              |
| 🖿 js                                      | 133 · ' view-'                                                                       | . \$vi              |
| language                                  | 134 . (\$layout<br>135 . (\$task ?                                                   | ? ' l<br>' tas      |
| less less                                 | 136 . (\$itemid                                                                      | ?'i                 |
| component.php                             | 137 . (\$params<br>138 echo (\$thi                                                   | ->get(<br>s->dir    |
| error.php                                 | 139 <b>?&gt;"&gt;</b>                                                                |                     |
| index.php                                 | 140 Body<br 141 • <div class<="" th=""><th>&gt;<br/>="body</th></div>                | ><br>="body         |
| C offline.php                             | 142 • <div c<="" th=""><th>lass="</th></div>                                         | lass="              |
| templateDetails.xml                       | 143<br>144 • <h< td=""><td>eader</td></h<>                                           | eader               |
| template_preview.png                      | 145 *                                                                                | <div< td=""></div<> |
| C template thumbnail.ong                  | 147                                                                                  |                     |